# **NHS Pensions Online (POL) Guide**

28. Form RF12 – Application for a refund of contributions

Before completing the Pensions Online RF12 application form please ensure that the following has been completed:

- Check whether he member is entitled to a refund.
- The employment has been closed
- Contributions submitted are correct
- The member has correctly completed, signed and dated Part A of the paper RF12
- Check their name and date of birth match The National Health Service Business Services Authority (NHSBSA) records
- There is no concurrent p/t employment with you that is active and pensionable
- Member has provided bank details
- When the employment(s) span three tax years you will need contracted out National Insurance earnings for the first year

The electronic form RF12 can be found in the main E-Forms menu:

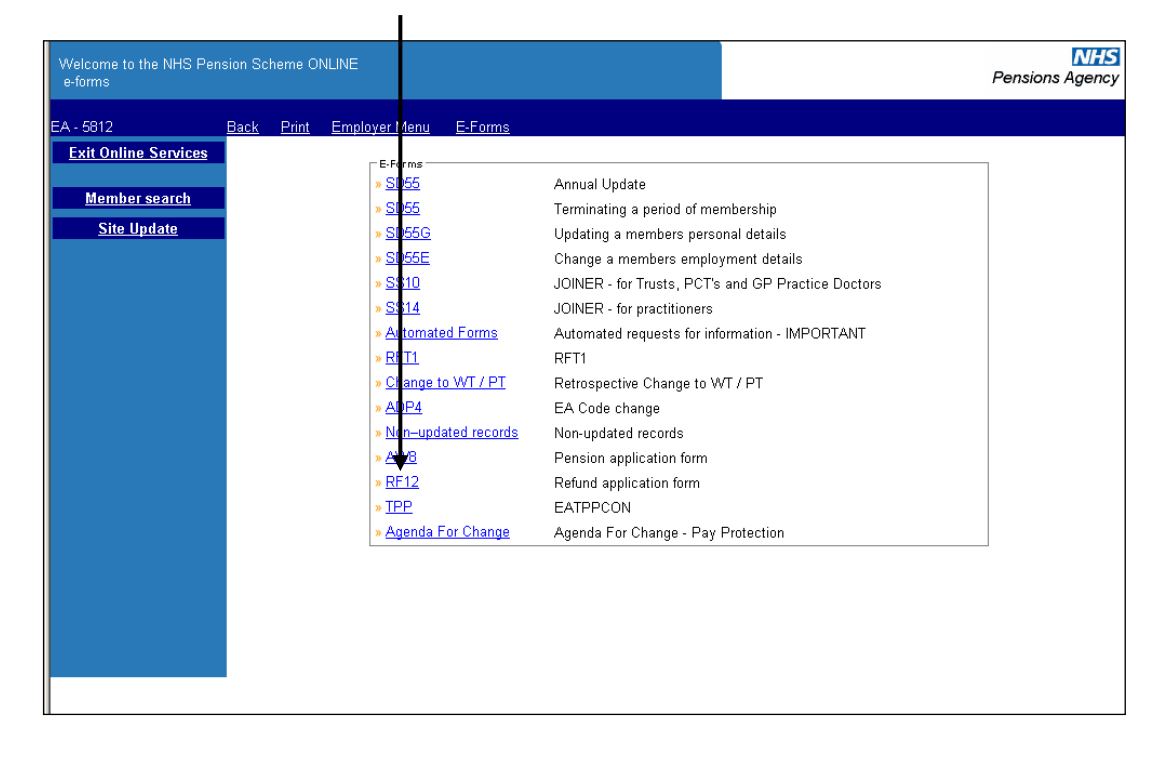

Once you have selected the link you will be asked to input the member details:

| Welcome to the NHS Pe<br>RF12 - Refund applicati | nsion Scheme<br>on form | ONLINE                      |                                  | x |               | NHS<br>Pensions Agency |
|--------------------------------------------------|-------------------------|-----------------------------|----------------------------------|---|---------------|------------------------|
| EA - 5812                                        | <u>Back Pri</u>         | <u>nt Employer Menu</u>     | <u>E-Forms</u>                   |   |               |                        |
| Exit Online Services                             | Before you              | complete this form, p       | lease ensure:                    |   |               |                        |
| <u>Site Update</u>                               | • Form                  | RF12 has been comple        | eted and signed by both parties. |   |               |                        |
|                                                  | Please ente             | r NI number <b>OR</b> SD Me | embership Number .               |   |               |                        |
|                                                  |                         | NI Nur                      | mber                             |   |               |                        |
|                                                  |                         | SD M(<br>(e.g. 1            | embership Number<br>2345678)     |   |               |                        |
|                                                  |                         | Date o                      | of Termination                   |   | 1 🗾 January 💌 |                        |
|                                                  |                         |                             | Submit                           |   | Cancel        |                        |
|                                                  |                         |                             |                                  |   |               |                        |
|                                                  |                         |                             |                                  |   |               |                        |

The 'Date of Termination' must be the same as that submitted on the employment termination details.

If it does not match you will receive the following onscreen warning message:

| Welcome to the NHS Pens<br>RF12 - Refund application | ion Scheme ONLINE<br>form                                                                                   |                                                                         |        |                  |
|------------------------------------------------------|----------------------------------------------------------------------------------------------------|-------------------------------------------------------------------------|--------|------------------|
| EA - 3414                                            | <u>Back Print Employer Menu E-Forms</u>                                                                     |                                                                         |        |                  |
| Exit Online Services                                 | Before you complete this form, please ensure:                                                               |                                                                         |        |                  |
| Site Update                                          | Form RF12 has been completed and signed by both                                                             | parties.                                                                |        |                  |
|                                                      | Please enter NI number OR SD Membership Number .<br>**The input DOT is not present in the member record. We | old 30/08/1992. If this is incorrect, please exit and amend via SD55E e | ⊧form. |                  |
|                                                      |                                                                                                    | NI Number                                                               |        |                  |
|                                                      |                                                                                                    | SD Membership Number<br>(e.g. 12345678)                                 | 210    | 00001            |
|                                                      |                                                                                                    | Date of Termination                                                     | 1      | ✓ January ✓ 2010 |
|                                                      |                                                                                                    | Submit                                                                  | Ī      | Cancel           |

Once a matching Date of Termination is entered you will be taken to the employment selection screen where you should select the matching employment:

| Welcome to the NHS Pens<br>RF12 | sion Scheme ONLI | NE                        |                              |                 |                           |                |                        | Pensions Agency |
|---------------------------------|------------------|---------------------------|------------------------------|-----------------|---------------------------|----------------|------------------------|-----------------|
|                                 | <u>Back</u>      |                           |                              |                 |                           |                |                        |                 |
| Exit Online Services            | Please click on  | the Employer              | name of the emp              | loyment for wh  | iich you wish to          | apply for a r  | efund.                 |                 |
|                                 | Emp ID<br>1      | Employer<br>Blackpool, Fy | <u>ylde &amp; Wyre Hospi</u> | tals NHS Found: | Star<br>ation Trust 03/0. | Date<br>3/2009 | End Date<br>24/07/2009 |                 |
|                                 |                  |                           |                              |                 |                           |                |                        |                 |
|                                 |                  |                           |                              |                 |                           |                |                        |                 |
|                                 |                  |                           |                              |                 |                           |                |                        |                 |
|                                 |                  |                           |                              |                 |                           |                |                        |                 |
|                                 |                  |                           |                              |                 |                           |                |                        |                 |
|                                 |                  |                           |                              |                 |                           |                |                        |                 |
|                                 |                  |                           |                              |                 |                           |                |                        |                 |

If there are any concurrent open employments displayed on this page you will need to close them before the RF12 can process successfully.

On the next screen you will be asked to check the members' personal details and input their address. If any of the personal details are incorrect you will need to cancel out of the RF12 and submit an **SD55G** to amend the details before submitting the RF12.

| Welcome to the NHS Pens<br>RF12 | ion Scheme ONLINE                                                                                                    |                                     |
|---------------------------------|----------------------------------------------------------------------------------------------------|-------------------------------------|
|                                 | Back                                                                                                    |                                     |
| Exit Online Services            | Part A * Ni Number * Dension Reference Number * Trule * Sumame * Sorenames * Previous Sumame * Date of Birth * Last day of membership * Eat Code * Reason for Termination | 01                                  |
|                                 | Address Post code                                                                                                    | PO BOX 2269 BOLTON LANCS UK BL6 9JS |
|                                 | Country Submit                                                                                                    | Cancel                              |

If all details are correct select 'submit' and you will be taken to the next screen which asks for census data:

| Welcome to the NHS Pen:<br>RF12 - Refund application | sion Scheme ONLINE<br>form                                                                                                    | NH<br>Pensions Agen |
|------------------------------------------------------|----------------------------------------------------------------------------------------------------|---------------------|
|                                                      | <u>Back</u>                                                                                                    |                     |
| Exit Online Services                                 | Please enter census data<br>Disability Select<br>Religion / Belief Select<br>Sexual Orientation Select<br>Ethnicity Code<br>Submit | Cancel              |

Census data should be completed in all cases. If any fields are omitted you will receive an onscreen warning message, as shown below:

| Welcome to the NHS Pen<br>RF12 - Refund application | sion Scheme ONLINE<br>form   |                                                                                                    | NH<br>Pensions Agen |
|-----------------------------------------------------|------------------------------|----------------------------------------------------------------------------------------------------|---------------------|
| Welcome to the NHS Pen<br>RF12 - Refund application | sion Scheme ONLINE<br>h form | pp down menu. Select<br>the drop down menu. Select<br>m the drop down menu. Select<br>st of codes can be viewed by a<br>ancel | Pensions Agen       |
|                                                     |                              |                                                                                                    |                     |

To view a full list of ethnicity codes click on the question mark at the side of the field.

The drop down menus alongside the other fields displays the options available for selection.

When fully and correctly completed, click on 'submit' and you will be taken to the next screen to complete bank details.

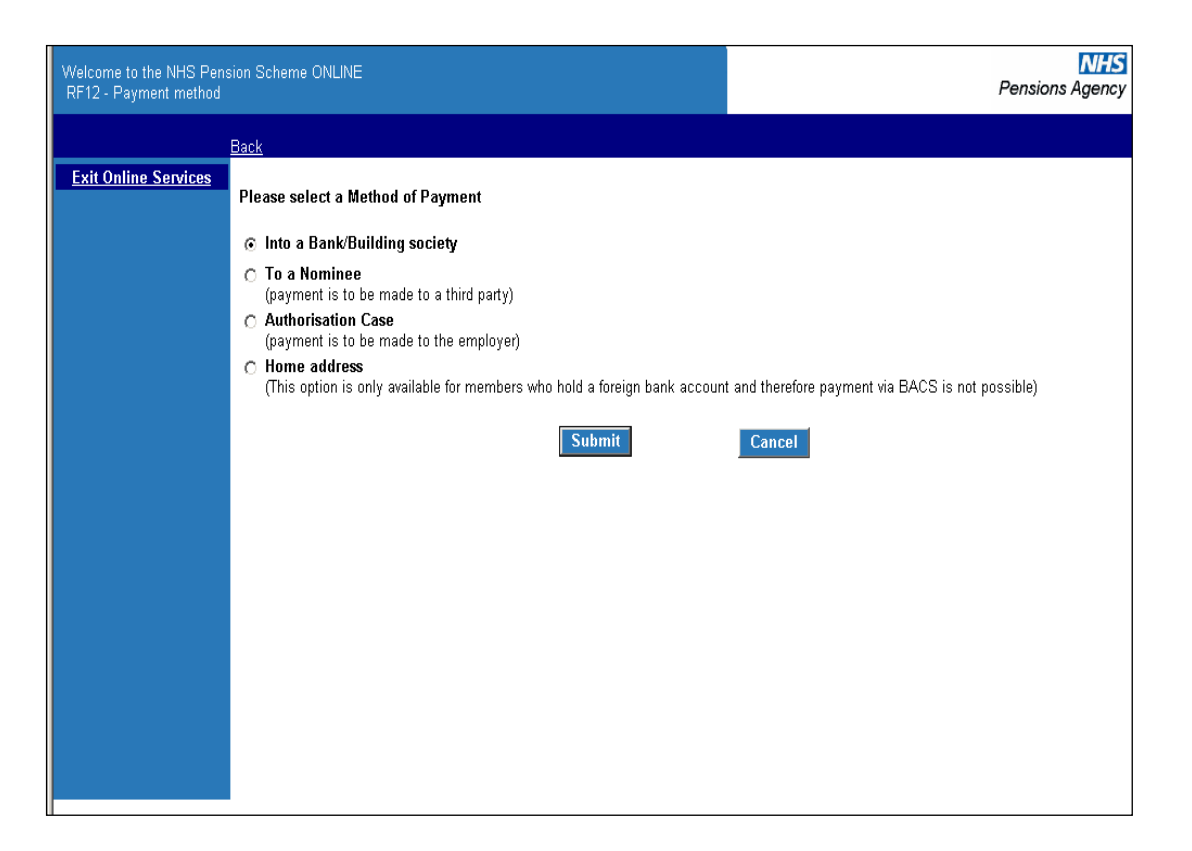

Payment can be made to:

• a bank or building society. In the case of the bank you will be asked to provide the account number, sort code and type of account. For a Building Society, the roll number will also be required.

It is important to check the bank details are entered correctly as once submitted a successful payment will process within a few hours.

- a nominee, in which case the name and address of the nominee will be requested.
- an authorised employer. This means the member wishes the funds to be paid to the employer to recoup monies owed.

You will need to confirm that the member left with outstanding funds owing and that they have not completed this box in error.

Written authorisation from the member should have also been received.

• the member's home address (if they live overseas and do not have a UK bank account).

# Payment into a Bank/Building Society

Where this option is selected you will receive the following screen:

| Welcome to the NHS Pen<br>RF12 - Part 2 | sion Scheme ONLINE                                                                                           |         |        | NHS<br>Pensions Agency |
|-----------------------------------------|----------------------------------------------------------------------------------------------------|---------|--------|------------------------|
|                                         | Back                                                                                                    |         |        |                        |
| Exit Online Services                    | Name of Bank/Building Society<br>Sort Code<br>Account Number<br>Building Society Roll Number<br>Account type | Current | Cancel |                        |

Once correct details are entered click 'submit'. Before being taken to the next stage you will be asked to submit the bank details again:

|                                          | i334/poitest_rorms/Employers/innspaonline.crm |                           |              |                     |
|------------------------------------------|-----------------------------------------------|---------------------------|--------------|---------------------|
| Welcome to the NHS Pens<br>RF12 - Part 2 | sion Scheme ONLINE                            |                           |              | NF<br>Pensions Agen |
|                                          | <u>Back</u>                                   |                           |              |                     |
| Exit Online Services                     |                                               | Please enter details agai | in to verify |                     |
|                                          | Name of Bank/Building Society                 | Nat West                  |              |                     |
|                                          | Sort Code                                     | 016724                    |              |                     |
|                                          | Account Number                                | 00000001                  |              |                     |
|                                          | Building Society Roll Number                  |                           |              |                     |
|                                          | Account type                                  | Current                   |              |                     |
|                                          |                                               |                           |              |                     |
|                                          |                                               | Submit                    | Cancel       |                     |
|                                          |                                               |                           |              |                     |
|                                          |                                               |                           |              |                     |
|                                          |                                               |                           |              |                     |
|                                          |                                               |                           |              |                     |
|                                          |                                               |                           |              |                     |
|                                          |                                               |                           |              |                     |
|                                          |                                               |                           |              |                     |
|                                          |                                               |                           |              |                     |
|                                          |                                               |                           |              |                     |

After selecting 'submit' you will be asked to confirm the details before being taken to the next stage. If you have made any mistakes you also have the option to change the information.

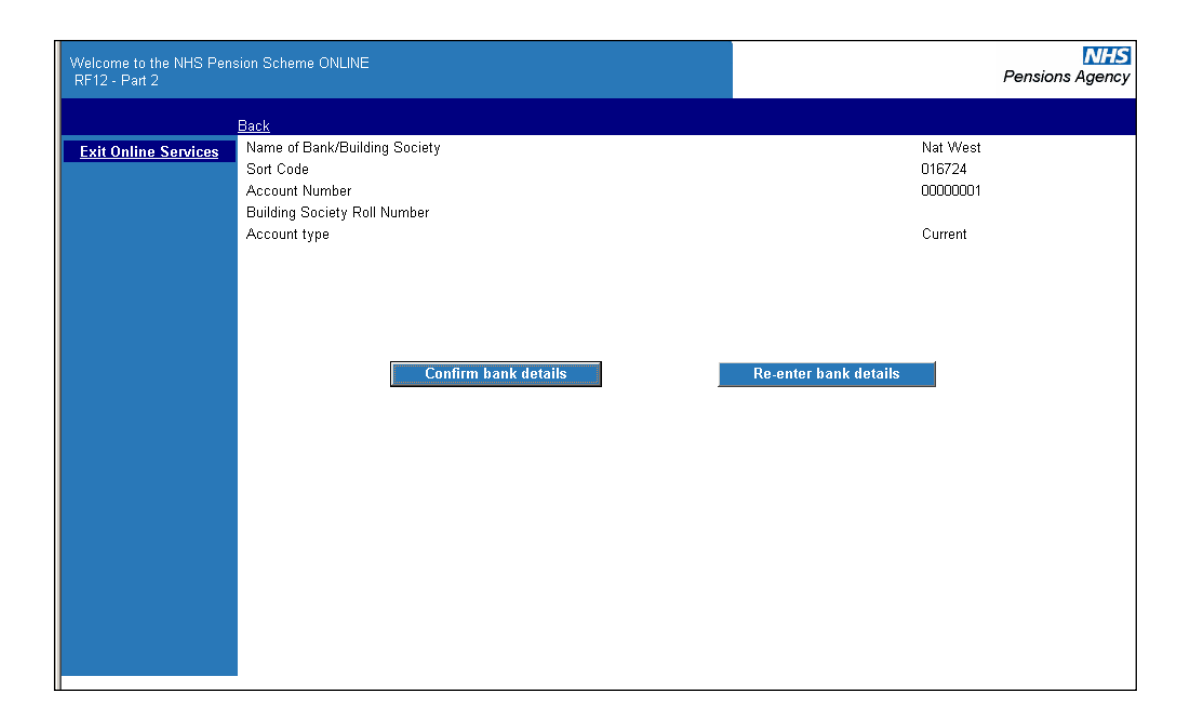

Once you have selected 'Confirm Bank Details' you will see the confirmation screen.

| Part A                        |                                            |                              |
|-------------------------------|--------------------------------------------|------------------------------|
| NI Number                     |                                            | HY300834A                    |
| Pension Reference Number      |                                            | 21000007                     |
| Title                         |                                            | MRS                          |
| Surname                       |                                            | EP SURNAME                   |
| Forenames                     |                                            | EPFORENAME                   |
| Previous Surname              |                                            |                              |
| Date of Birth                 |                                            |                              |
| Last day of membership        |                                            |                              |
| EA Code                       |                                            |                              |
| Reason for Termination        |                                            |                              |
| Address                       |                                            | PO BOX 2269                  |
|                               |                                            | BOLTON                       |
|                               |                                            | LANCS                        |
|                               |                                            | UK                           |
| Post Code                     |                                            | BL6 9JS                      |
| Country                       |                                            |                              |
| Part B                        |                                            |                              |
| Method of Payment             |                                            | Into a Bank/Building society |
| Name of Bank/Building Society |                                            | PEN BANK                     |
| Sort Code                     |                                            | 123456                       |
| Account Number                |                                            | 0000001                      |
| Building Society Roll Number  |                                            |                              |
| Account type                  |                                            | Current                      |
| 1st year NI Earnings          |                                            | £0.00                        |
| Contracted Out NI Earnings ?  |                                            | Yes                          |
|                               | Print RF12 form and return to E-Forms menu |                              |

# Payment to a nominee

Where this option is selected you will receive the following screen:

| Welcome to the NHS Pen<br>RF12 - Part 2 | sion Scheme ONLINE                                 |        |        | NHS<br>Pensions Agency |
|-----------------------------------------|----------------------------------------------------|--------|--------|------------------------|
|                                         | <u>Back</u>                                        |        |        |                        |
| Exit Online Services                    | Name of Nominee<br>Address<br>Post Code<br>Country | Submit | Cancel |                        |

Once correct details are entered click 'submit' to be taken to the next screen, which asks for details of the nominee:

| Welcome to the NHS Pen<br>RF12 - Part 2 | ision Scheme ONLINE                                |        |        | Pensions Agency |
|-----------------------------------------|----------------------------------------------------|--------|--------|-----------------|
|                                         | <u>Back</u>                                        |        |        |                 |
| Exit Online Services                    | Name of Nominee<br>Address<br>Post Code<br>Country |        |        |                 |
|                                         |                                                    | Submit | Cancel |                 |

Once these details have been completed you will be given the following confirmation screen:

| Twoness Ist urb://mibnone.co.s4/horesrTouris/cubioAct/urbhaorime.cum |                   | U ( ' |
|----------------------------------------------------------------------|-------------------|-------|
| Pension Reference Number                                             | 80050960          |       |
| Title                                                                | DR                |       |
| Surname                                                              |                   |       |
| Forenames                                                            |                   |       |
| Previous Surname                                                     |                   |       |
| Date of Birth                                                        |                   |       |
| Last day of membership                                               |                   |       |
| Ea Code                                                              |                   |       |
| Reason for Termination                                               |                   |       |
| Address                                                              | 220 Broadway      |       |
|                                                                      | Fleetwood         |       |
|                                                                      | Lancashire        |       |
|                                                                      | uk                |       |
| Post code                                                            | fy7 8lg           |       |
| Country                                                              |                   |       |
| Part B                                                               |                   |       |
| Method of Payment                                                    | To a Nominee      |       |
| Name of Nominee                                                      | Mr Refund Example |       |
|                                                                      | Hesketh House     |       |
|                                                                      | 200-220 Braodway  |       |
| Address                                                              | Fleetwood         |       |
|                                                                      | Lancs             |       |
| Post Code                                                            | FY7 7LG           |       |
| Country                                                              | Great Britain     |       |
| Contracted Out NI Earnings ?                                         | no                |       |
| Print RE12 form and return t                                         | n E Forms menu    |       |
|                                                                      |                   |       |

#### Authorisation case:

Where this option is selected you will be first asked to send the members authorisation letter to The NHSBSA.

| Microsoft Internet Explorer |
|-----------------------------|
|                             |

After selecting 'ok' you will receive a confirmation screen that the RF12 has been submitted successfully.

| Welcome to the NHS Pension Scheme ONLINE<br>RF12 - print page |                    | Pensions Agency |
|---------------------------------------------------------------|--------------------|-----------------|
|                                                               |                    |                 |
| Part A                                                        |                    |                 |
| Ni Number                                                     |                    |                 |
| Pension Reference Number                                      | 53131314           |                 |
| Title                                                         | MISS               |                 |
| Surname                                                       |                    |                 |
| Forenames                                                     |                    |                 |
| Previous Surname                                              |                    |                 |
| Date of Birth                                                 |                    |                 |
| Last day of membership                                        |                    |                 |
| Ea Code                                                       |                    |                 |
| Reason for Termination                                        |                    |                 |
| Address                                                       | 220 Broadway       |                 |
|                                                               | Fleetwood          |                 |
|                                                               | Lancashire         |                 |
|                                                               | uk                 |                 |
| Post code                                                     | fy7 8lg            |                 |
| Country                                                       |                    |                 |
| Part B                                                        |                    |                 |
| Method of Payment                                             | Authorisation Case |                 |
| Contracted Out NI Earnings ?                                  | no                 |                 |
| Print RF12 form and return to E-Forms me                      | enu                |                 |

### Home address

This option should only be chosen for members who live overseas and do not have a UK bank account.

Once this option has been selected you will be asked to confirm the member's address and after selecting submit you will receive the normal confirmation page for printing and submission of the RF12.

#### What happens next?

In most cases submission of the form will result in the application processing within a few hours and the next day the payment should be issued (3-10 days should be allowed for receipt of the payment).

A letter is sent Second Class to the member's address notifying them of the payment and providing them with a breakdown of the calculation.

A copy of this notification is also sent to Pensions Online **Noticeboard** for your records, as shown on the following example:

| Notice Board - Microsoft Interr | net Explorer provided by Envision                                                                                                    |         |            |                   |               |            |  |  |
|---------------------------------|----------------------------------------------------------------------------------------------------|---------|------------|-------------------|---------------|------------|--|--|
| prir                            | ринт и оц.                                                                                                    |         |            |                   |               |            |  |  |
| You                             | You may delete an item, providing you have been provided with the rights to delete, by clicking on the 'trash can' icon. Otherwise they will b |         |            |                   |               |            |  |  |
| del                             | deleted 6 weeks after being posted to the Notice Board.                                                                                        |         |            |                   |               |            |  |  |
|                                 |                                                                                                    |         |            |                   |               |            |  |  |
|                                 | The following notifications have been received                                                                                                 |         |            |                   |               |            |  |  |
|                                 | Notification Type                                                                                                    | Surname | First name | Membership number | Date received | Status     |  |  |
|                                 | Refund                                                                                                    |         |            |                   | 25-Oct-2011   |            |  |  |
|                                 | Refund                                                                                                    |         |            |                   | 21-Oct-2011   |            |  |  |
|                                 | Retirement Benefits                                                                                                    |         |            |                   | 19-Oct-2011   |            |  |  |
|                                 | Retirement Benefits                                                                                                    |         |            |                   | 19-Oct-2011   | $\bigcirc$ |  |  |

## Unsuccessful processing

There are some circumstances where the refund application form will not process successfully and an example of these is as follows:

- An earlier employment has not been closed by the previous employer
- The member is not entitled to a refund as they have sufficient membership for preservation.
- The member is not entitled to a refund as they have already rejoined the Scheme in another employment or remains pensionable in a concurrent employment.
- A joiner or updating form is in error and must be resolved before the RF12 can continue with processing.

If there is any problem with either the calculation or the membership record, the refund will be held and the case will be brought to The NHSBSA attention for review.

At this stage we will liaise with the relevant employers to try to make the payment as soon as possible.

You will be notified via the **Noticeboard** once the refund has been successful.

Any enquiries concerning a delay in payment of the refund should be made to the main employer helpline number 0300 3301 353, and not the Pensions Online Helpdesk.